# Sauvegarde de ta passerelle SMART HOME by hornbach

## Créer une sauvegarde

1. Ouvre l'application SMART HOME by hornbach ou ton navigateur sur https://www.smarthomebyhornbach.com

- 2. Clique sur le point «Maison» dans la barre de menu à gauche.
- 3. Clique sur le bouton «Sauvegarde de la passerelle» et sélectionne «Je veux créer une sauvegarde».
- 4. Clique sur «Démarrer la sauvegarde».
- 5. Choisis un mot de passe qui répond aux critères de sécurité et clique sur «Sauvegarder».

**Remarque:** ce mot de passe ne peut pas être réinitialisé. Tant que ta passerelle est en ligne, tu as toutefois la possibilité de créer une nouvelle sauvegarde avec un nouveau mot de passe.

6. Une fois la création de la sauvegarde terminée, une information «La sauvegarde a été effectuée avec succès» apparaît, clique ici sur «Terminé».

7. Après la première sauvegarde, une nouvelle sauvegarde de ta passerelle est effectuée chaque samedi matin entre 3h30 et 4h00. Le mot de passe de récupération reste le dernier mot de passe que tu as choisi.

|                          | Browser                                                                                                    | Арр                                                                                                    |
|--------------------------|----------------------------------------------------------------------------------------------------|----------------------------------------------------------------------------------------------------|
| ④                        | ( RITOUR Domicile                                                                                                    |                                                                                                    |
|                          | Devise<br>Les finit calculés s'attichent dans le monsule indiquée<br>SUIIIO (c)                                                                                                    | Ma passerelle Dormir Hers du<br>A la maison Dormir Hers du<br>domicie                                                                                                    |
| A la maison              | Envoyer aussi les notifications par e-mail<br>Les notifications Plah sont envoyées en plas à l'adresse e-mail du propriétaire du «chez soi»                                                                                                    | Domicile     Smart mittres                                                                                                    |
| G Statut                 | Plus                                                                                                    | Compte utilisateur     Compte utilisateur     Compte utilisateu |
| I Règles                 | * Partenaire >                                                                                                    | * Encryle                                                                                                    |
| Historique     Découvrir | 2. Gestion des utilisateurs >                                                                                                    | <ul> <li>a sapata pom</li> <li>B a sapata pom</li> </ul>                                                                                                    |
| Paramètres               | Envoyer des notifications de statut<br>En cas de modifications du statut de la connection (passerelle effline / online), tu receivras dans les 15-30 minutes qui sulvent un<br>message punh                                                                      | ⑦     Aide & contact     >       ⑧     Services     >       ○     Services     >       ○     About     >                                                                                                    |
| 2 Compte utilisateur >   | Mode nuit<br>Synchronia le SLID de passerville avec les cycles jour/nuit. (Seint automatiguement les LID au coucher du soleil (horaire defini par<br>Tuillistater avec Offnet) et les naliume au lever du soleil (horaire défini par L'utilistater avec Office). | jean<br>jeandupontifmail.com                                                                                                    |
|                          | Sauvegarde passerelle                                                                                                    | < RETOUR Domicile                                                                                                    |
| ② Aide & contact >       | 🕸 Paramètres avancés                                                                                                    | Salles >                                                                                                    |
| Services >               | Supprimer la passerelle de ton «chez toi»                                                                                                    | X Partenaire                                                                                                    |
| (i) About                | Zone dangereuse                                                                                                    | 2. Gestion des utilisateurs                                                                                                    |
| ean Particom             | Suppression «chez sol»                                                                                                    | Problem for a motifications de statut<br>Erica de motifications de statut été la connection (passorelle offine ?<br>orlindis, torcenvra dans las 15-30 minutes qui autores un nessage<br>pade                                                                                                    |
|                          |                                                                                                    | Mode nuit<br>Synthronois lins LID de passerelle aver les rysten paurinuit. Entret<br>autoratiognet avec Other de satell (heuraine déline par<br>Indiasetur avec Other Les raillaume au lever du satell (heuraine<br>déline par l'utilisation avec Other).                                                                                                    |
|                          |                                                                                                    | Sauvegarde passerelle >                                                                                                    |
|                          |                                                                                                    | Paramètres avancés >                                                                                                    |
|                          |                                                                                                    | Supprimer la passerelle de ton «chez toi»                                                                                                    |
|                          |                                                                                                    | Zone dangereuse                                                                                                    |
|                          |                                                                                                    | Suppression «chez soi»                                                                                                    |

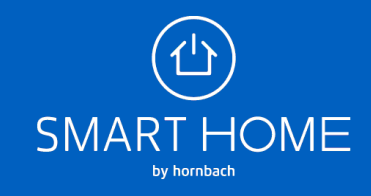

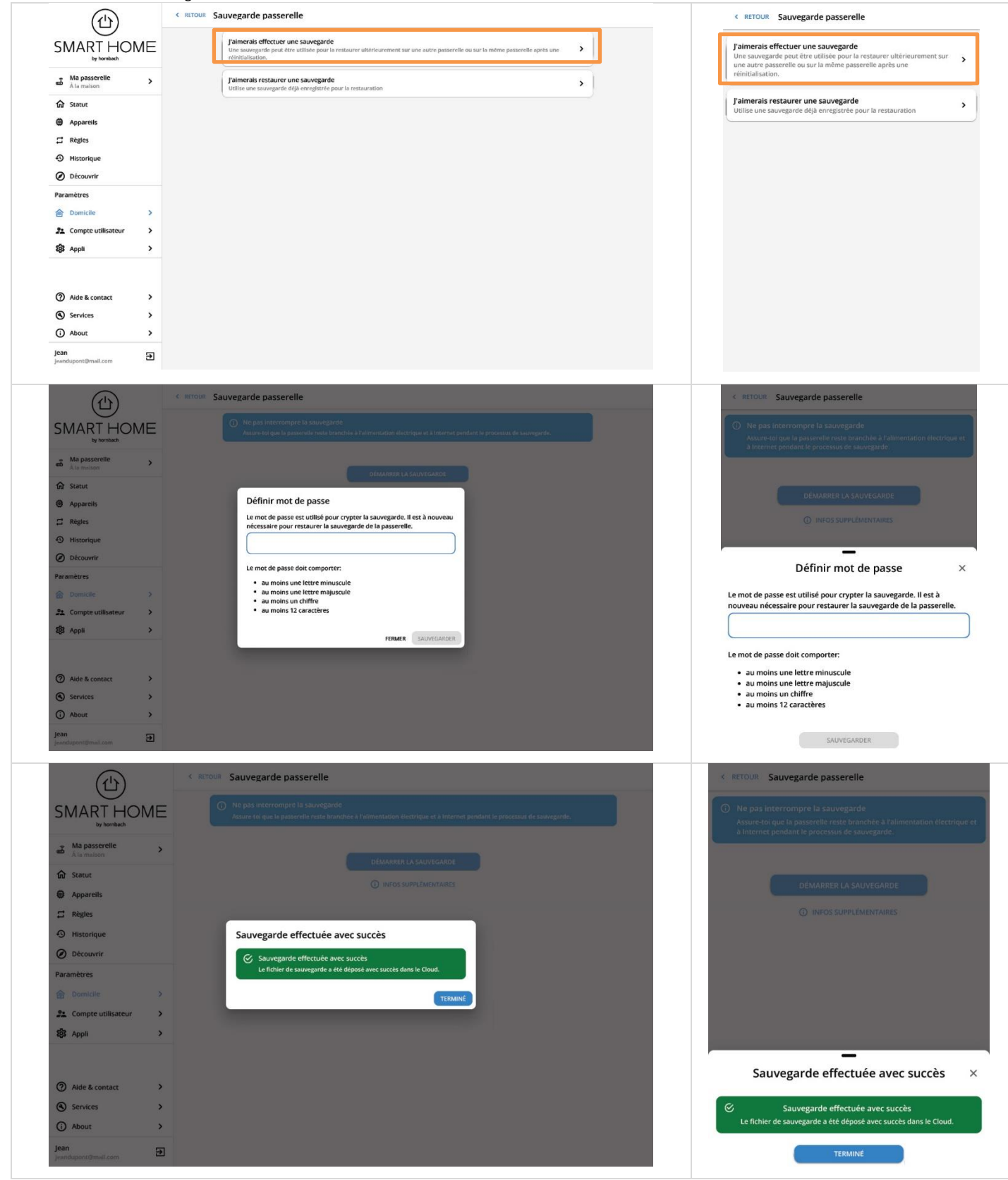

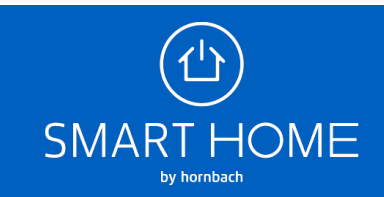

## Restaurer la sauvegarde

Assure-toi que ta passerelle est la même que celle du fichier de sauvegarde ou que l'alimentation électrique de la passerelle du fichier de sauvegarde est déconnectée.

1. Ouvre l'application SMART HOME by hornbach ou ton navigateur sur https://www.smarthomebyhornbach.com

- 2. Clique sur le point «Maison» dans la barre de menu à gauche.
- 3. Clique sur le bouton «Sauvegarde de la passerelle» et sélectionne «Je souhaite restaurer une sauvegarde».
- 4. Sélectionne la sauvegarde que tu souhaites restaurer.

**Remarque:** une sauvegarde de la passerelle génération 2.0 ne peut pas être restaurée sur une passerelle génération 1.0.

- 5. Clique sur «Démarrer la restauration».
- 6. Saisis le mot de passe que tu as choisi pour la sauvegarde et clique sur «Vérifier et restaurer».
- 7. Une fois la sauvegarde restaurée avec succès, une information «Restauration réussie» apparaît, clique sur «Terminé».

| Browser                |                                                                                                    | Арр                                                                                                    |
|------------------------|----------------------------------------------------------------------------------------------------|----------------------------------------------------------------------------------------------------|
|                        | < RETOUR Domicile                                                                                                    | (山) 🛛 🖉                                                                                                    |
| SMART HOME             | Devise<br>Les finis calcules s'affichent dans la monnale indiquie EURO (4)                                                                                                    |                                                                                                    |
| Ma passerelle >        | Envoyer aussi les notifications par e-mail<br>Les notifications Push sont envoyées en plus à l'adresse e-mail du propriédaire du «chez sol»                                                                                                    | Al passerelle > D Hor du<br>dornie downie                                                                                                    |
| र्के Statut            | Plus                                                                                                    | Paramètres                                                                                                    |
| Appareils              | Salles                                                                                                    | Domicle     P     Compteutilisateur     Smart mètres                                                                                                    |
| 🛱 Règles               | * Partenaire                                                                                                    | Appli     Appli     Appli                                                                                                    |
| Historique             | Gestion des utilisateurs                                                                                                    |                                                                                                    |
| Ø Découvrir            | Passerelle                                                                                                    | 🕴 Énergie<br>Trobanov                                                                                                    |
| Paramètres             | Envoyer des notifications de statur.<br>En ca de modifications du statur de la comexión (passersile offline / ontine), tu receivas dans les 15-30 minutes qui suivent un<br>messege punh                                                                          | T 4.4800 SAVA                                                                                                    |
| 2 Compte utilisateur > | Mode nuit                                                                                                    | ⑦ Aide & contact →<br>② Sécurité                                                                                                    |
| 🕸 Appli >              | Wood flour<br>Synchronite les LED de passerelle avec les cycles jour/nuit. Éteint automatigarment les LED au coucher du soleil (hornire défini par<br>Futilisateur avec Offset) et les railume au lever du soleil (hornire défini par l'utilisateur avec Offset). | Services > Inserviced     About >                                                                                                    |
|                        | Sauvegarde passerelle                                                                                                    | Jean<br>jeandupont@mail.com                                                                                                    |
| ② Aide & contact >     | 1 Paramètres avancés                                                                                                    | ( STUR Domicila                                                                                                    |
| Services >             | Supprimer la passerelle de ton «chez toi»                                                                                                    |                                                                                                    |
| (i) About              | Zone dangereuse                                                                                                    | Me Busenile                                                                                                    |
| Jean Đ                 | Suppression «chez soi»                                                                                                    | Gestion des utilitateurs                                                                                                    |
|                        |                                                                                                    | Passerelle                                                                                                    |
|                        |                                                                                                    | Envoyer des nooffications de statut<br>In ca de mooffications de statut de la connection (passerelle offline /<br>colline, to receivra della las 15-30 minutes qui suivait un mesage<br>publi                                                                                                    |
|                        |                                                                                                    | Mode nuit<br>Synchroniae las LKD de passerelle avec las synchroniae della par<br>Indiatastar avec d'Inter et las natione au lorer du soleil floraire editoria<br>editi par traditastar avec d'Inter et las natione au lorer du soleil floraire<br>editi par traditastar avec d'Inter et las nationes au lorer du soleil floraire |
|                        |                                                                                                    | Sauvegarde passerelle >                                                                                                    |
|                        |                                                                                                    | 183 Paramètres avancés >                                                                                                    |
|                        |                                                                                                    | Supprimer la passerelle de ton «chez toi»                                                                                                    |
|                        |                                                                                                    | Zone dangereuse                                                                                                    |
|                        |                                                                                                    | Suppression «chez soi» >                                                                                                    |
|                        |                                                                                                    |                                                                                                    |

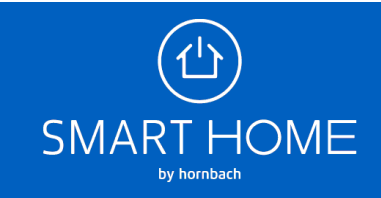

| ( <b>1</b> )                                                                                                 | RETOUR Sauvegarde passerelle                                                                                                    | < RETOUR Sauvegarde passerelle                                                                                                    |
|----------------------------------------------------------------------------------------------------|----------------------------------------------------------------------------------------------------|----------------------------------------------------------------------------------------------------|
|                                                                                                    | Fairnerals effectuer une sauvegarde<br>Une sauvegarde pout être utilisée pour la restaurer utiliérieurement sur une autre passereile ou sur la même passereile apres une<br>réinitalisation.                                                                                                    | Jaimerais effectuer une sauvegarde<br>Une sauvegarde peut être utilisée pour la restaurer ultérieurement sur                                                                                                    |
| Ala malson                                                                                                   | Palmerais ressaurer une sauvegarde                                                                                                    | une autre passereile ou sur la meme passereile après une réinitialisation.                                                                                                    |
| <ul> <li>分 Statut</li> <li>Appareits</li> <li>☐ Règies</li> <li>↔ Historique</li> <li>⊘ Découvrir</li> </ul> | Company manifestic address and stransmission.                                                                                                    | Jaimerais restaurer une sauvegarde<br>Utilise une sauvegarde déjà enregistrée pour la restauration                                                                                                    |
| Paramètres       Domkle     >       \$2     Compte utilisateur     >       \$8     Appli     >               |                                                                                                    |                                                                                                    |
| Aide & contact     >       Services     >       About     >       Jean     F                                 |                                                                                                    |                                                                                                    |
|                                                                                                    | < RETOUR Restauration passerelle                                                                                                    |                                                                                                    |
| SMART HOME                                                                                                   | Sélectionner la sauvegarde:                                                                                                    | < RETOUR Restauration passerelle                                                                                                    |
| Ma passerelle<br>Å la malson                                                                                 | Dernière sauvegarde: 01/01/2025 11:55:00<br>Nombre d'apparelis: 42<br>Nombre de règles: 20                                                                                                    | 11:11:11:11:11 - Ma passerelle       Demière sauvegarde: 01/01/2025 11:55:00                                                                                                    |
| ি Statut                                                                                                    |                                                                                                    | Nombre di apparetts: 42<br>Nombre de règles: 20                                                                                                    |
| I Règles                                                                                                    |                                                                                                    |                                                                                                    |
| Historique     Découvrir                                                                                     |                                                                                                    |                                                                                                    |
| Paramètres                                                                                                   |                                                                                                    |                                                                                                    |
| Domicile     Compte utilisateur                                                                              |                                                                                                    |                                                                                                    |
| Appli                                                                                                    |                                                                                                    |                                                                                                    |
| Aide & contact                                                                                               |                                                                                                    |                                                                                                    |
| Services                                                                                                    |                                                                                                    |                                                                                                    |
| (i) About                                                                                                    |                                                                                                    |                                                                                                    |
| Jean<br>Jeandupont@mail.com                                                                                  |                                                                                                    |                                                                                                    |
| (山)<br>SMART HOMI                                                                                            | RETOUR Restauration passerelle     O Avertissement     · Neffectue une sauvegarde sur une nouvelle passerelle que si ton ancienne sauvegarde est difectuause.     · Lord els netrauration d'une sauvegarde, toutes les données qui se trouvent sur la passerelle sont effecées. Assure toi de ne plus | < RETOUR Restauration passerelle                                                                                                    |
| A passerelle<br>À la maison                                                                                  | en avoir besoln.      O La suuvegarde "11:11:11:11:11 - Ma passerelle" est restaurée sur la passerelle sélectionnée                                                                                                    | Norffectue une sauvegarde sur une nouvelle passerelle que si ton<br>ancienne sauvegarde est défectueuse.     Lors de la restauration d'une sauvegarde, toutes les données qui se<br>trouvent sur la nascertaite sant éfairées activant-toi de ne obis en avair |
| Statut                                                                                                    |                                                                                                    | besoin.                                                                                                    |
| 🛱 Règles                                                                                                    | DÉMARRER RESTAURATION                                                                                                    | <ul> <li>La sauvegarde "11:11:11:11:11:11:11- Ma passerelle" est restaurée sur la<br/>passerelle sélectionnée</li> </ul>                                                                                                    |
| Historique                                                                                                   | O INFOS SUPPLÉMENTAIRES                                                                                                    |                                                                                                    |
| Découvrir                                                                                                    |                                                                                                    | DÉMARRER RESTAURATION                                                                                                    |
| Domicile                                                                                                    | >                                                                                                    | O INFOS SUPPLÉMENTAIRES                                                                                                    |
| 2 Compte utilisateur                                                                                         | •                                                                                                    |                                                                                                    |
| 🐯 Appli                                                                                                    |                                                                                                    |                                                                                                    |
| ⑦ Aide & contact                                                                                             | ×                                                                                                    |                                                                                                    |
| Services                                                                                                    | >                                                                                                    |                                                                                                    |
| (i) About                                                                                                    | >                                                                                                    |                                                                                                    |
| <b>Jean</b><br>jeandupont@mail.com                                                                           | 2                                                                                                    |                                                                                                    |

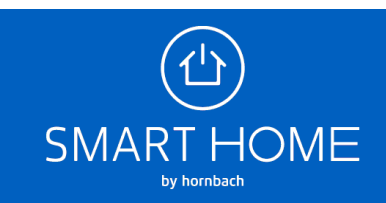

|                         | C RETOUR Restauration passerelle                                                                                                    | < RETOUR Restauration passerelle                                                                                                    |
|-------------------------|----------------------------------------------------------------------------------------------------|----------------------------------------------------------------------------------------------------|
|                         | <ul> <li>Avertisisement!</li> <li>Netfectue une souvegerde nur une nouvelle passerelle que si ten andernie souvegarde est défectueure.</li> <li>Une de la resouration d'une souvegerde, source les données qui se trouvert sur la passerelle sont effactes. Aquire toi de ne plus en varié basis.</li> </ul> | Avertissement     Neffectue une sauvigarde sur une nouvelle passerelle que si ton ancience surveyarde ed defectueixe.                                                          |
| A la maison             | C La sauvegarde "TLTLTLTLTLTLTLTLTLTLTLT. Ma possorelle" est restaurée sur la possorelle selectionnée                                                                                                    | <ul> <li>Lors de la restauration d'une sauvegarde, toutes les données qui se<br/>trouvent sur la passereile sont effacées. Assure-toi de ne plus en avo<br/>berein.</li> </ul> |
| 🔂 Statut                |                                                                                                    | Canadital<br>Canadital                                                                                                    |
| Appareils               |                                                                                                    | La sauvegarde "11:11:11:11:11:11 - Ma passerolle" est restaurée sur la<br>asserelle sélectionnée                                                                               |
| 😅 Règles                | Restauration effectuée avec succès                                                                                                    |                                                                                                    |
| Historique              | () Redémarrage passerelle                                                                                                    |                                                                                                    |
| Ø Découvrir             | Ta passerelle va procéder à un redémarrage dans les prochaines<br>secondes.                                                                                                    | DEMARRER RESTAURATION                                                                                                    |
| Paramètres              | 🔗 Restauration effectuée avec succès                                                                                                    | O INFOS SUPPLÉMENTAIRES                                                                                                    |
| 金 Domicile >            | Toutes les données de la sauvegarde ont été copiées sur la nouvelle<br>passerelle.                                                                                                    | _                                                                                                    |
| 22 Compte utilisateur > |                                                                                                    | Restauration effectuée avec succès                                                                                                    |
| 趨 Appli >               | TEXMINE                                                                                                    | O Badémawaga paggaralla                                                                                                    |
|                         |                                                                                                    | Ta passerelle va procéder à un redémarrage dans les prochaines<br>secondes.                                                                                                    |
| ⑦ Aide & contact >      |                                                                                                    | Restauration effectuée avec succès                                                                                                    |
| Services >              |                                                                                                    | Toutes les données de la sauvegarde ont été copiées sur la nouvelle<br>passerelle.                                                                                             |
| (i) About >             |                                                                                                    |                                                                                                    |
| Jean 🔄                  |                                                                                                    | TERMINÉ                                                                                                    |

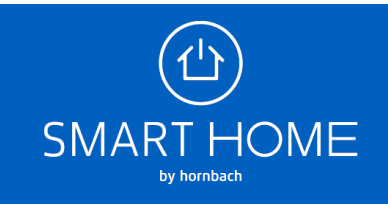